## Fusion Pro/Edge

## USB 接続マニュアル

弊社ホームページからドライバーと USB 接続用ドライバーのダウンロードをお願いいたします

2021 年 4 月現在、本説明書作成時のドライバーバージョンは EpilogSuite 2.2.5 です。

Fusion Pro

https://www.laserconnect.co.jp/driver/fusionpro.html

■ Fusion Edge

https://www.laserconnect.co.jp/driver/fusionedge.html

株式会社 レーザーコネクト 東京本社 東京都多摩市関戸 5-20-5 https://www.laserconnect.co.jp E-mail:support@laserconnect.co.jp Tel (042)400-7150

大阪営業所 大阪府大阪市東淀川区 東中島 2-8-11 イーストコースト新大阪 1F Tel (06)6195-7017

## はじめに

最新ドライバーをインストールする際は古いドライバーをアンインストールしてから インストールしてください

①Dashboard ドライバーおよび JobManeager をインストールしてください。

② Job Maneager を起動してください。

③まず機種の登録をします。(既に登録済みの方は IP アドレスの変更でも可能です)

・初めてドライバーをインストールする方(登録済みの方も USB と LAN で登録を分ける事も可能です)

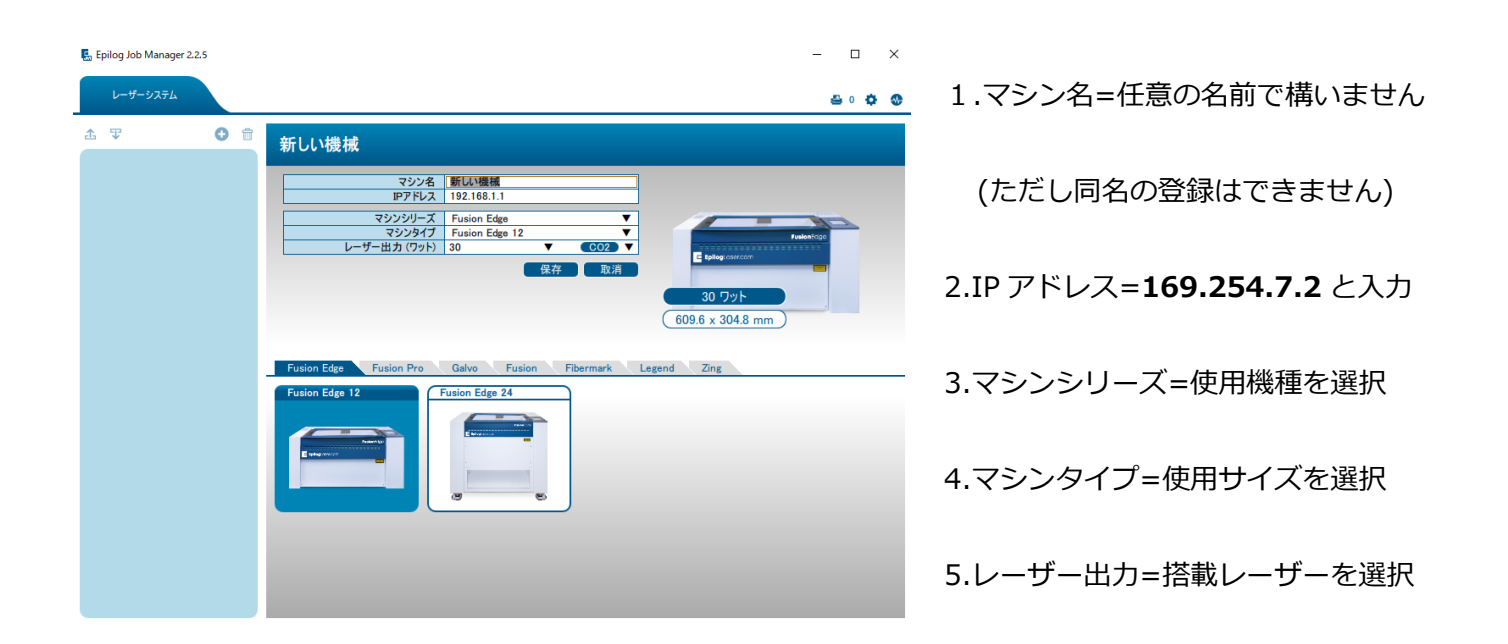

・保存ボタンで登録が完了します。

\*ドライバーをインストールしたことがある方は IP アドレスの項目だけ変更しても可能です。

\*ただし IP アドレスを変更すると LAN での接続は出来なくなりますのでご注意ください。

④USB 接続用ドライバーの Zip ファイルを解凍してください。

⑤レーザー機とパソコンを USB ケーブルで接続してレーザー機の電源を入れてください。

(注) 電源を入れるとパソコンにドライバーが自動的に適用されますがドライバーが違う為使えません。

⑥パソコンのデバイスマネージャーを開いてください。

・デバイスマネージャーは検索ボックスでデバイスマネージャーと検索してください。

・デバイスマネージャーが表示されたらポート(COM と LPI)をダブルクリックすると

USB シリアルデバイス(COM〇〇)が表示されます。

・〇の部分は USB ケーブルを挿すポート(USB 差込口)によって数字が変わります

次のページへ続く

| も一致する検索結果                  | ファイル(F) 操作(A) 表示(V) ヘルプ(H)  |
|----------------------------|-----------------------------|
| デバイス マネージャー                |                             |
| コントロール バネル                 | Bluetooth                   |
| eb の検索                     | DVD/CD-ROM ドライブ             |
|                            |                             |
| ♀ デバイスマネージャー - Web 結果を見る > | オーディオの入力および出力               |
|                            | > === +                     |
|                            | > 💶 ארב ארב                 |
|                            | → 👖 サウンド、ビデオ、およびゲーム コントローラー |
|                            | > 🌄 システム デバイス               |
|                            | > 📲? セキュリティ デバイス            |
|                            | >  ア ソフトウェア コンポーネント         |
|                            | > 📱 ソフトウェア デバイス             |
|                            | > 🕳 ディスク ドライブ               |
|                            | ⇒ 🌄 ディスプレイ アダプター            |
|                            | > 🚽 ネットワーク アダプター            |
|                            | > 🦢 バッテリ                    |
|                            | > 🛺 ヒューマン インターフェイス デバイス     |
|                            | > 🎽 ファームウェア                 |
|                            | > 🔲 プロセッサ                   |
|                            | ~ 📮 ポート (COM と LPT)         |
|                            | 💭 USB シリアル デバイス (COM3)      |
|                            | > 🗓 マワスとそのはかのボインティンク テバイス   |
|                            | > 🛄 E=9-                    |
|                            | > 🏺 ユニバーサル シリアル パス コントローラー  |
|                            | > 🛋 印刷キュー                   |

・USB シリアルデバイス(COM〇〇)を右クリックした後にドライバーの更新を選択してください

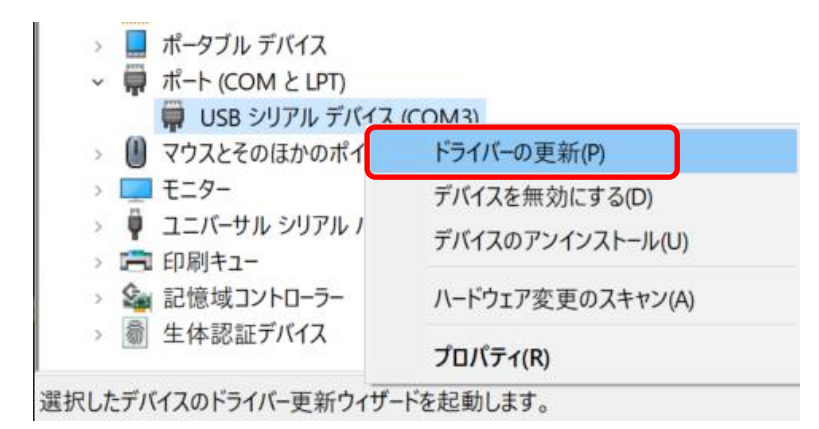

- ・コンピューターを参照して【ドライバーを検索】を選択してください。
- ・参照から先ほど解凍した USB 接続用ドライバーのフォルダを選択してください。

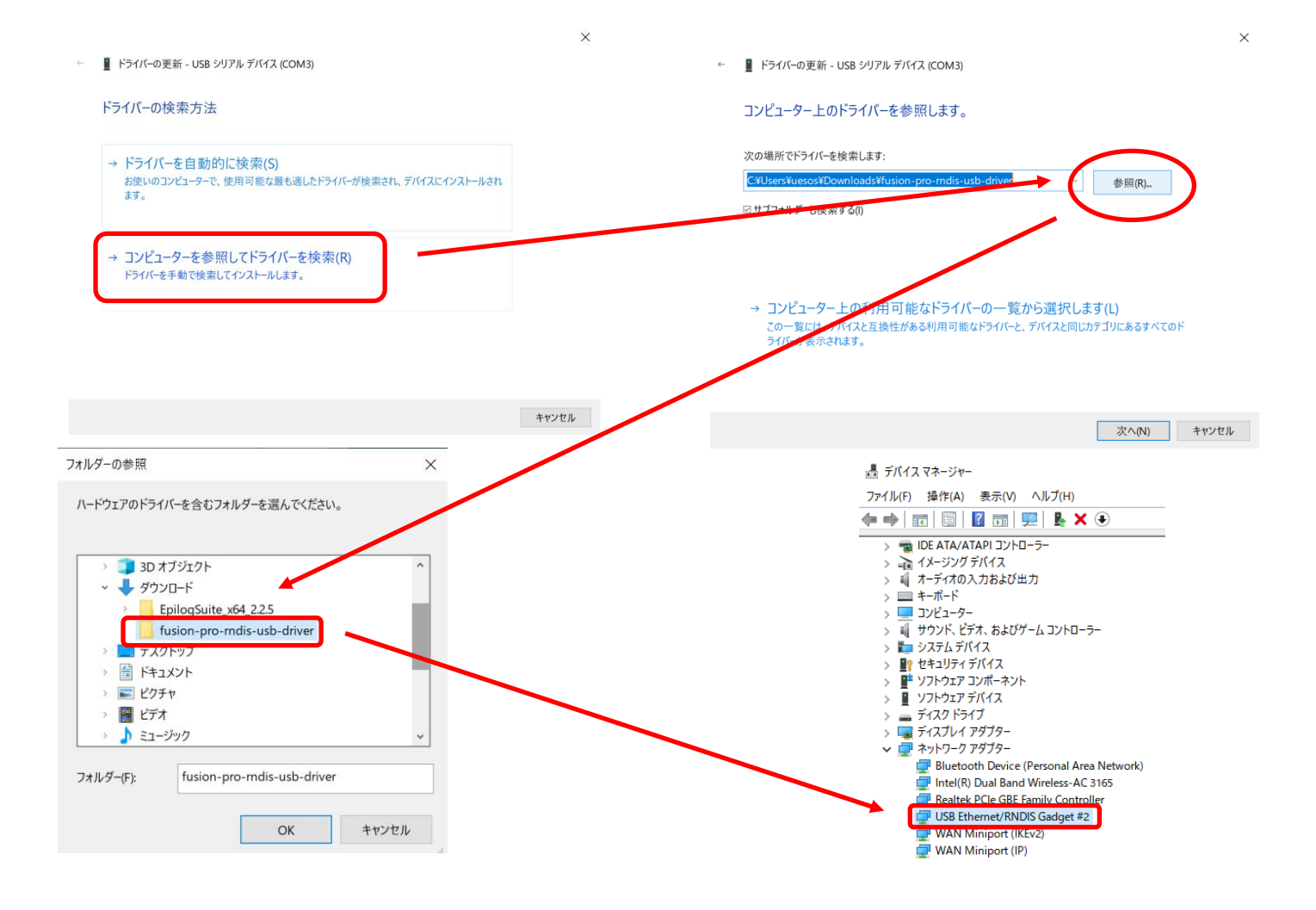

・更新が終わると先ほどの USB シリアルデバイス(COM〇〇)が USB Ethernet/RNDIS Gadet #〇に変更

されれば完了です。